#### Apple Instructions

1. Search for and download the <u>OneDrive app</u> from the App Store. It is called **Microsoft OneDrive**:

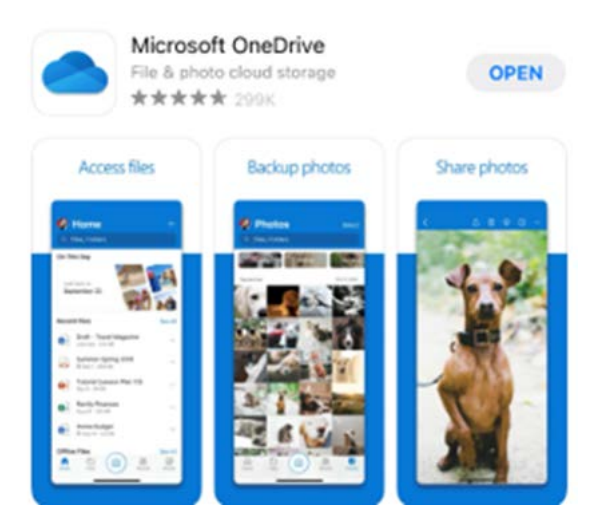

2. Once it is installed, tap on the icon to open OneDrive:

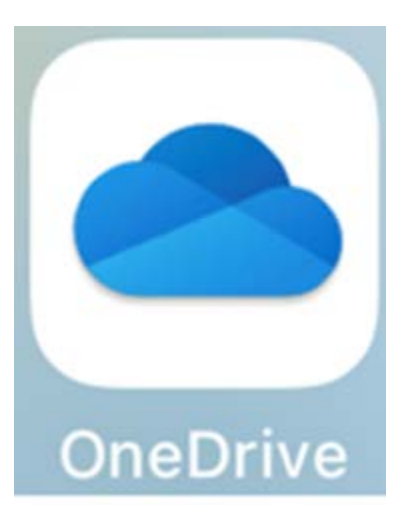

3. You will be prompted for your **Email or phone**. Enter your full Sinclair email address for the username and tap **Go**.

| 3:44                    |                                            | I 5G <b>5</b> 8 |  |
|-------------------------|--------------------------------------------|-----------------|--|
|                         |                                            | 0               |  |
| Micro                   | soft                                       |                 |  |
| Sign II                 | <b>N</b><br>ork, school, or personal email |                 |  |
| username@sinclair.edu 📀 |                                            |                 |  |
|                         |                                            |                 |  |
|                         | $\rightarrow$                              |                 |  |
|                         |                                            |                 |  |
|                         |                                            |                 |  |
|                         |                                            |                 |  |
|                         |                                            |                 |  |
| q w e                   | ertyu                                      | iop             |  |
| a s                     | d f g h                                    | j k l           |  |
| 순 Z                     | x c v b                                    | n m 🗵           |  |
| 123                     | space @                                    | . go            |  |

4. You will see the Sinclair login screen. Enter **password** and tap **Sign in. If** setup, complete 2-step authentication.

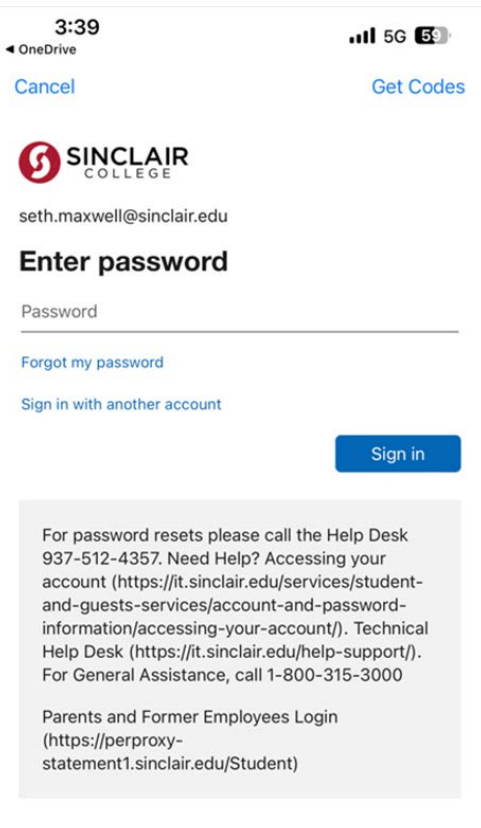

## Android Instructions

1. Go to the Play Store and search for OneDrive.

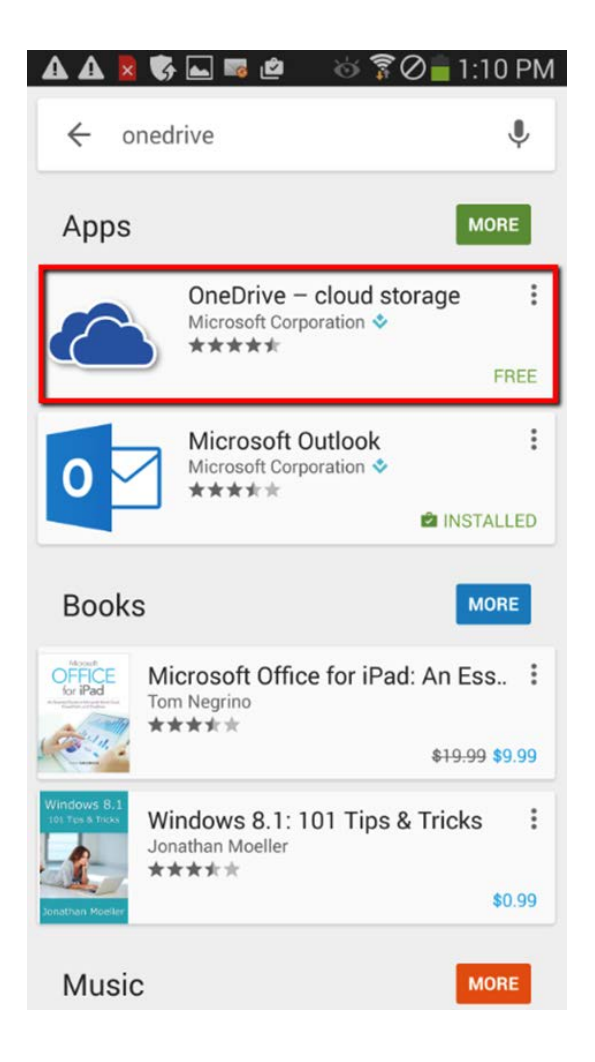

2. Select it and then click **INSTALL**.

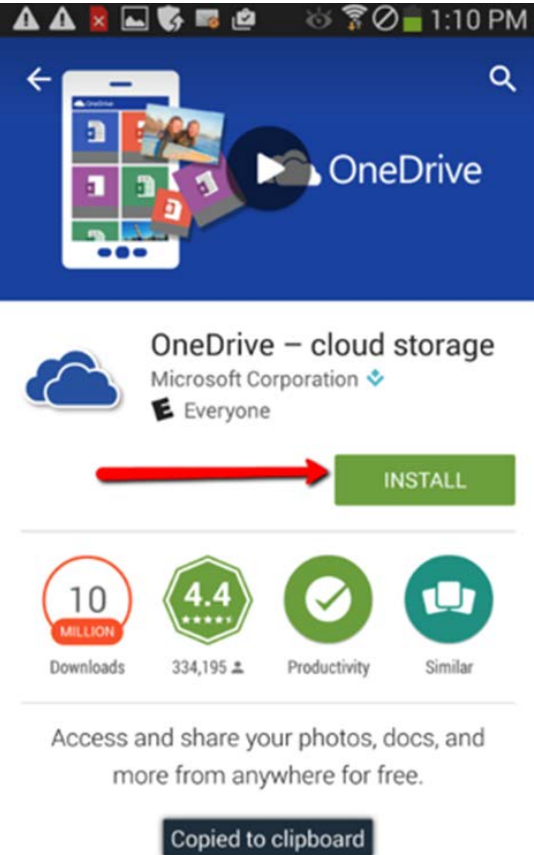

| Automatically upload photos and videos | Access the files that matter,<br>from work or life | Share d |
|----------------------------------------|----------------------------------------------------|---------|
|                                        |                                                    |         |

3. You will be prompted to allow OneDrive to access information on your phone. Click **ACCEPT**.

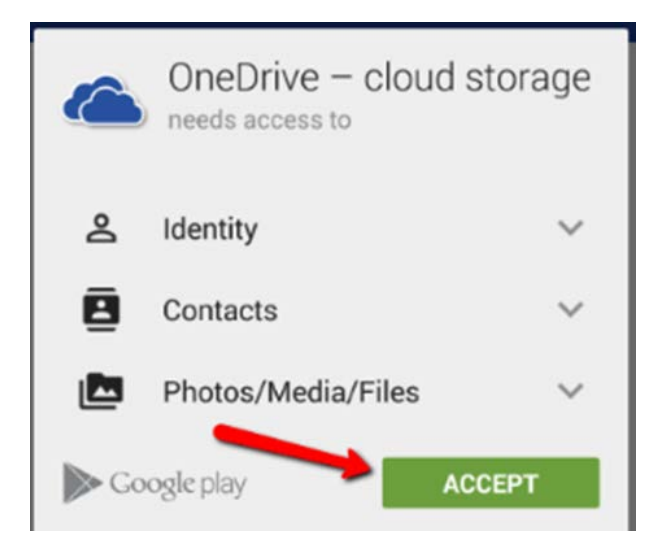

4. Click **OPEN** to access OneDrive.

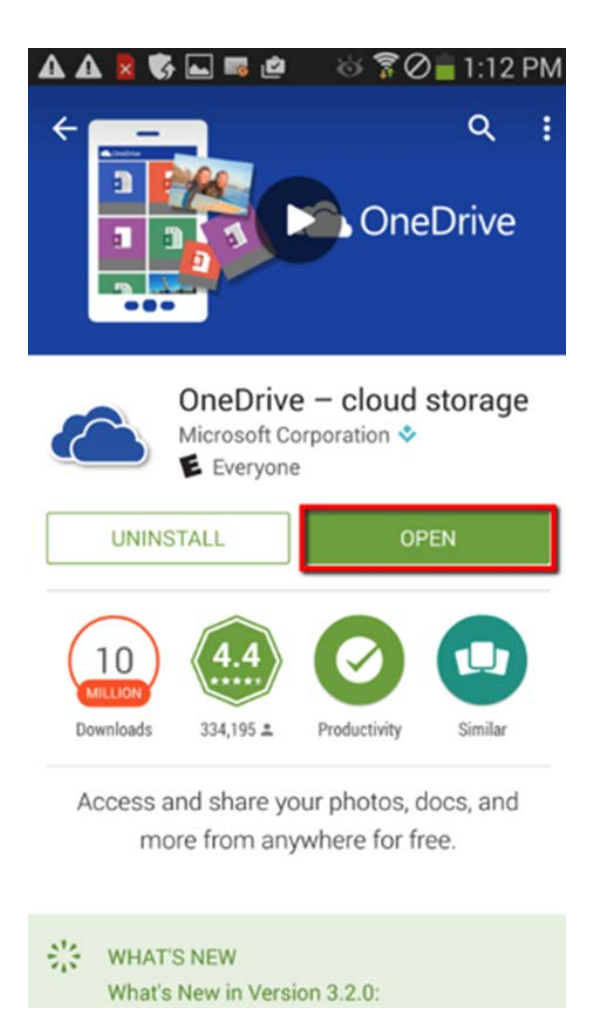

- 5. Swipe right to the left a few times to get through the introductory screens and then tap **Sign in**.
- 6. If prompted, Select **OneDrive for Business** to add your Sinclair account.

#### 🖪 🖞 🖬 🖏 🛤 🗊 💄 🙎 🍪 🍞 🧭 📋 3:44 PM

### **Choose an account**

This email address is used for both OneDrive and OneDrive for Business. Which would you like to sign in to first?

Sign in to OneDrive

Sign in to OneDrive for Business

You can add the other account later.

7. Enter your Sinclair email password and tap **Sign in. If** setup, complete 2-step authentication.

🗛 🗛 🙎 🛶 🌎 📾 🙋 🛛 ö 🌹 🖉 🔒 1:12 PM

# Office 365

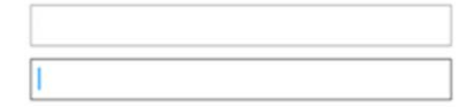

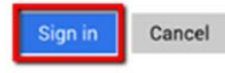

Can't access your account?

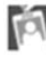

Your work or school account can be used anywhere you see this symbol. © 2015 Microsoft Terms of use Privacy & Cookies